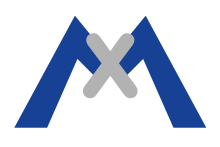

MOBOTIX

## **MOBOTIX App Projektdatei**

## 1. Einleitung

Die MOBOTIX Projektdatei ist ein wertvolles Werkzeug zur Fehlersuche. Dieses Dokument soll Kunden helfen eine Projektdatei mittels der MOBOTIX App zu erstellen.

## 2. Vorgehensweise

Die Projektdatei kann von jedem kompatiblen Gerät, auf dem die App installiert ist, erstellt werden. Voraussetzung ist, dass ein funktionierendes E-Mail-Profil auf dem Gerät eingerichtet ist.

Als erstes muss hierzu das "Projekte und Sicherheit"-Symbol in der oberen rechten Ecke der App gedrückt gehalten werden.

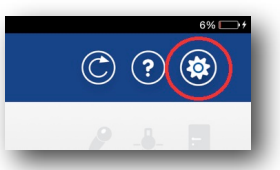

Das führt dazu, dass eine neue E-Mail, mit der Projektdatei im Anhang, geöffnet wird. Geben Sie nun Ihre E-Mailadresse in das Empfänger-Feld Ihre E-Mailadresse ein und klicken auf Senden. Öffnen Sie die E-Mail in Ihrem Posteingang und speichern Sie die 3 angehängten Dateien.

| MOBOTIX Support Company State of Company Street Company Street Com | 3 Attachments, 90 KB | 28. Mai 2014 11:08<br>Hide Details<br>1 |            |
|----------------------------------------------------------------------------------------------------|----------------------|-----------------------------------------|------------|
|                                                                                                    |                      | Save •                                  | Quick Look |
| Mobotix App: 1.2.6.0<br>Image Engine: 1.0.3.2-4203<br>Device Name: IPad 4 Support<br>Model: IPad<br>System: IPhone OS 7.1                                                                                                    |                      |                                         |            |
| Comment:                                                                                                    |                      |                                         |            |
| ProjectData.dmp.(5_KB)                                                                                                    |                      |                                         |            |
| DebugLog.dmp (63 KB)                                                                                                    |                      |                                         |            |
| StatisticsLog.dmp (2 KB)                                                                                                    |                      |                                         |            |
| Sent from my iPad                                                                                                    |                      |                                         |            |

## 3. Abschließende Bemerkung

Beim Senden der Projektdateien fügen Sie bitte in Ihrer E-Mail an den Support noch einen Kamerabericht und eine Fehlerbeschreibung mit bei, ebenso eine Übersicht des verwendeten Systems/Netzwerks.

Subject to change without notice. MOBOTIX does not assume any liability for technical or editorial errors or omissions contained herein. All rights reserved